e サポモバイルのログイン情報発行依頼 ~モバイル端末より依頼~

e サポモバイルのログイン情報をモバイル端末で取得する方法について説明します。

※e サポ(PC)を導入いただいている方は、e サポ(PC)からもログイン情報の取得が可能です。詳細に関しては e サポモバイル導入マニュアルを参照下さい。

## <u>1.アプリのダウンロード</u>

お手持ちのモバイル端末の 0S に合わせて e サポモバイルアプリのダウン ロードを行います。iOS を使用の方は「App Store」より、Android を使用の方は

「Play ストア」より入手します。

アプリの検索で「e サポート」と入力すれば e サポモバイルのアプリが表示されます ので、インストール行ってください。

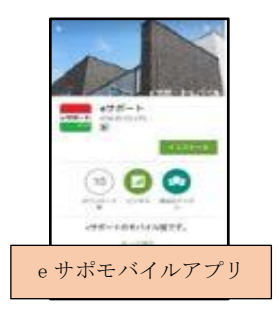

## <u>2. ログイン情報の取得</u>

(1)アプリの立ち上げ

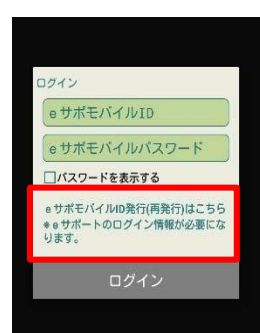

①e サポモバイルアプリを立ち上げ、 「e サポモバイル ID 発行(再発行)は こちら」をタップします。

(2)情報の入力

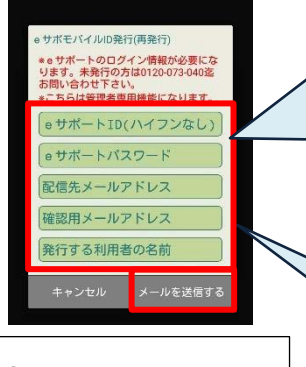

②ID 発行依頼画面に移動し
 ますので、必要情報を入力
 します。入力がすべて完了
 したら、「メールを送信す
 る」をタップします。

「e サポモバイル ID」「e サポートパス ワード」は一条工務店から郵送された システム利用情報を入力します。 ※システム利用情報が不明な場合は、e サポートフリーダイアルにお問い合わ せ下さい。(TEL:0120-073-040)

「メールアドレス」に記載した宛先に ログイン情報が送信されます。 ※確認の為、2箇所に入力します。

 $\overline{\phantom{a}}$ 

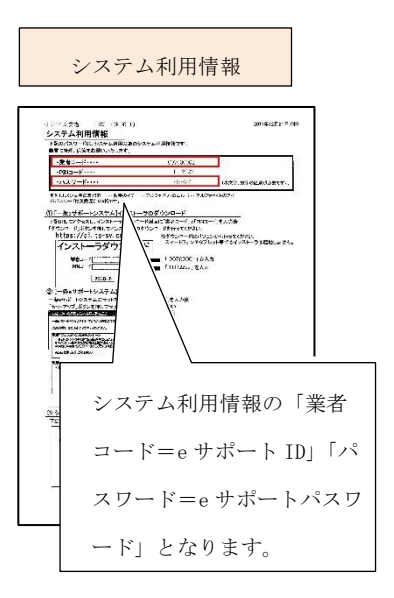

(3)送信の確認

| ・ けホにドイイ NUPATION 第11<br>・ り けっこ ト の ロ ジイ ン | <ul> <li>③送信の確認がありますので問題なければ「はい」をタップします。</li> <li>※発行されるログイン情報は管理者権限となり、請求処理、請け処理</li> <li>等が可能となりますのでご注意下さい。</li> </ul> |
|---------------------------------------------|----------------------------------------------------------------------------------------------------|
|---------------------------------------------|----------------------------------------------------------------------------------------------------|

(4)メール送信完了のメッセージの表示

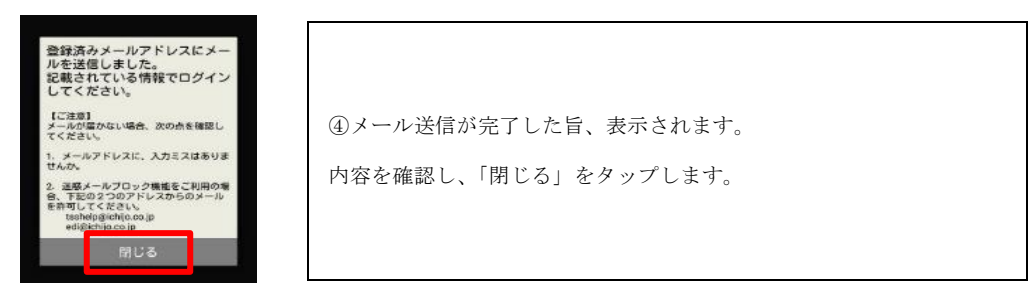

(5)送信されたメールを確認します。

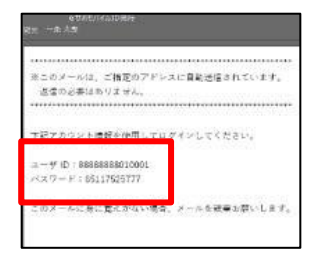

⑤送信されたメールを確認し、ユーザーID、ログイン情報をメモします。

# <u>3. ログイン情報の入力</u>

(1)ログイン情報を入力します。

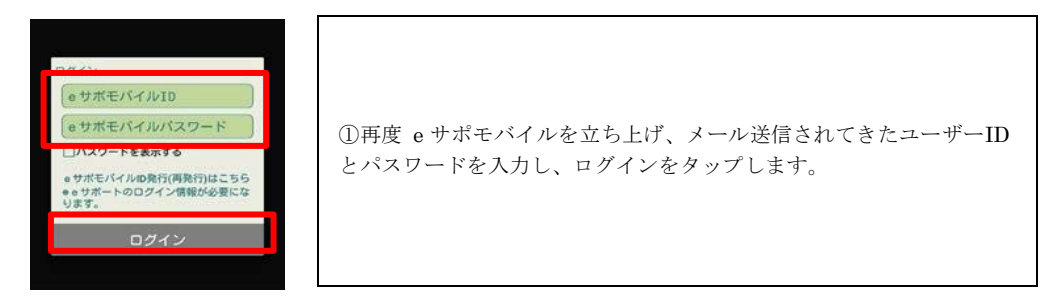

#### (2)暗証番号の設定

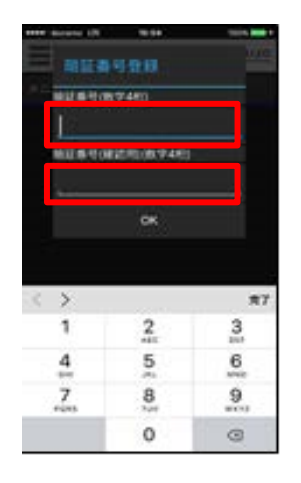

②任意の暗証番号(数字 4 桁)を入力し、『OK』をタップします。
任意の暗証番号(数字 4 桁)を入力し、『OK』をタップします。
暗証番号と暗証番号(確認用)には同じ内容を入力します。
※今後アプリを起動する際等に暗証番号の入力が必要となりますので
登録した情報は忘れないようにしてください。忘れてしまった場合は
ログイン情報の再発行およびアプリの再インストールが必要となります。

### (3)電子発注の開始

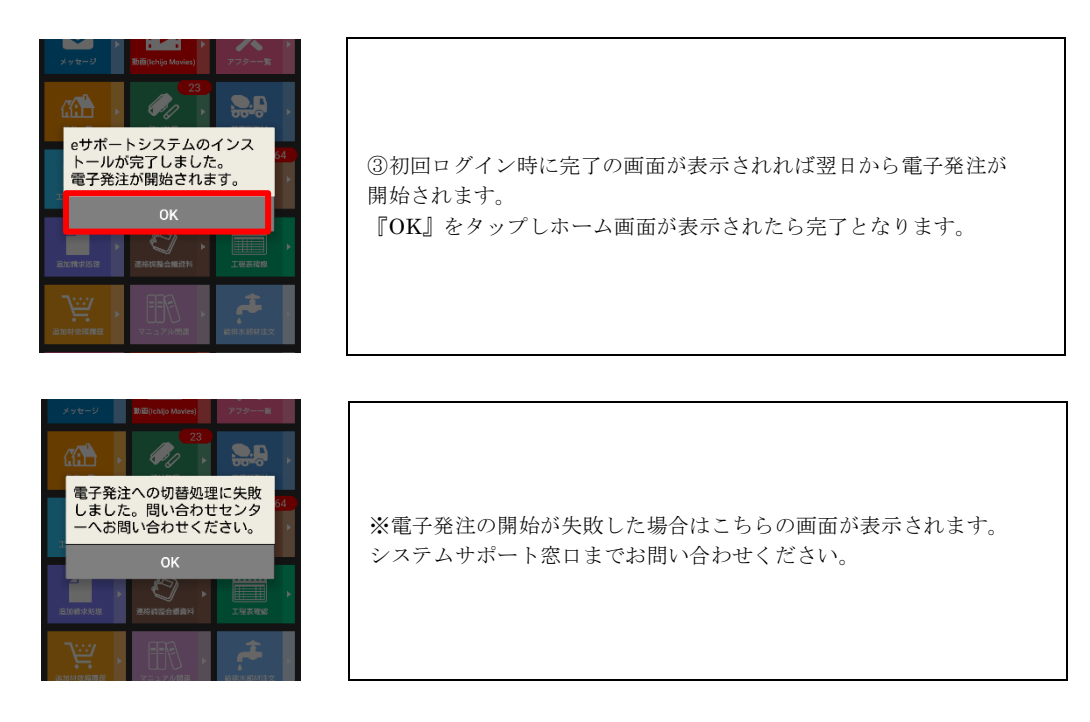

## <u>4. 同意書の送信</u>

(1)ホーム画面から設定画面に移動します。

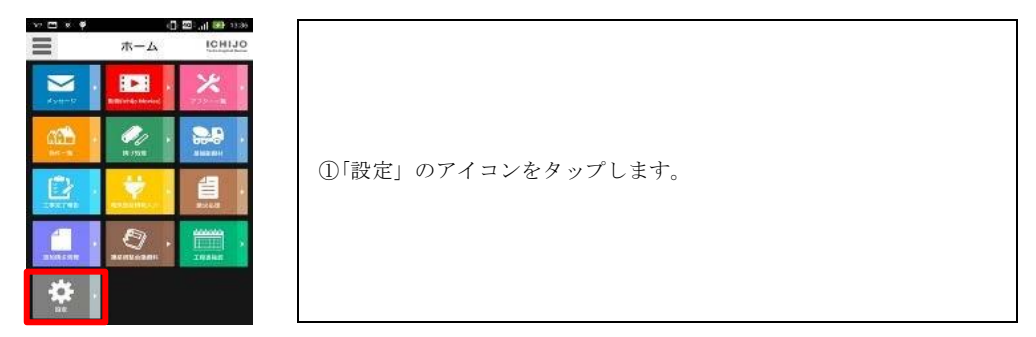

(2)登録基本情報を入力します。

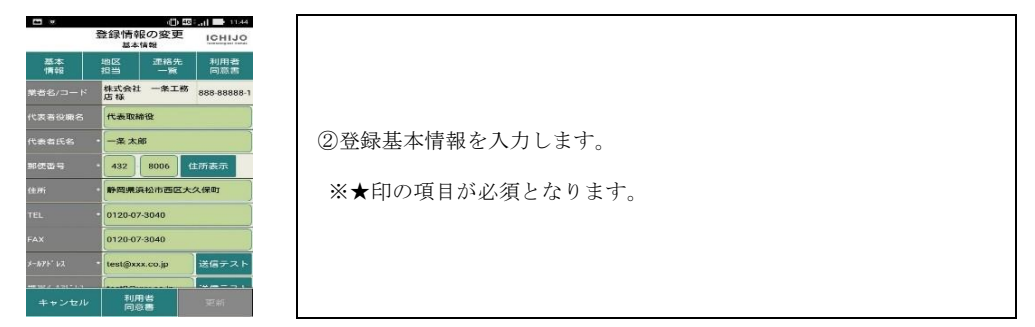

(3)利用者同意書ボタンをタップします。

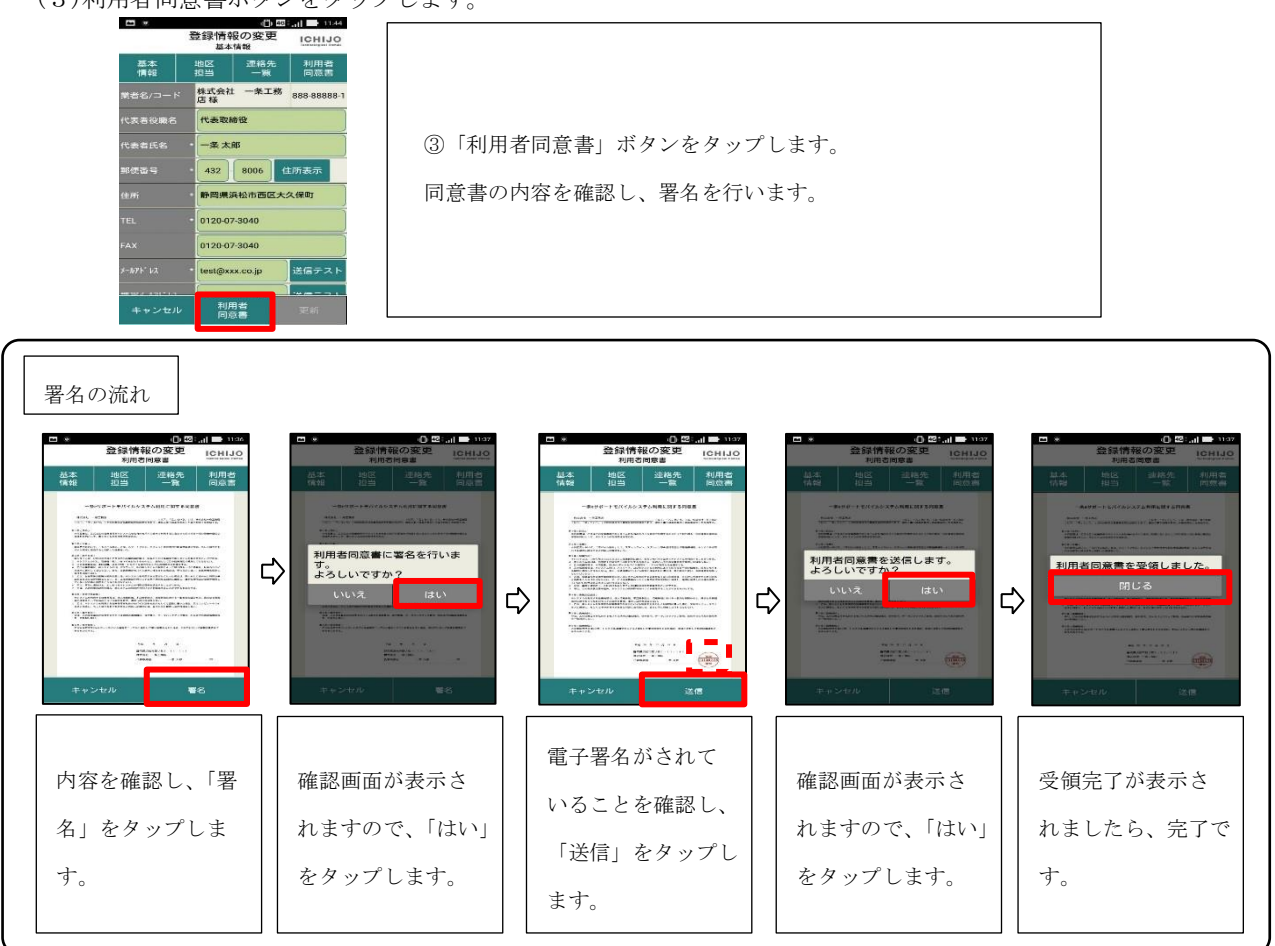